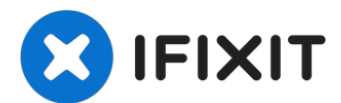

# Remplacement du panneau avant du HP Officejet Pro 8600 Plus

La porte du panneau avant peut ne pas se fermer...

Rédigé par: Maegan Betz

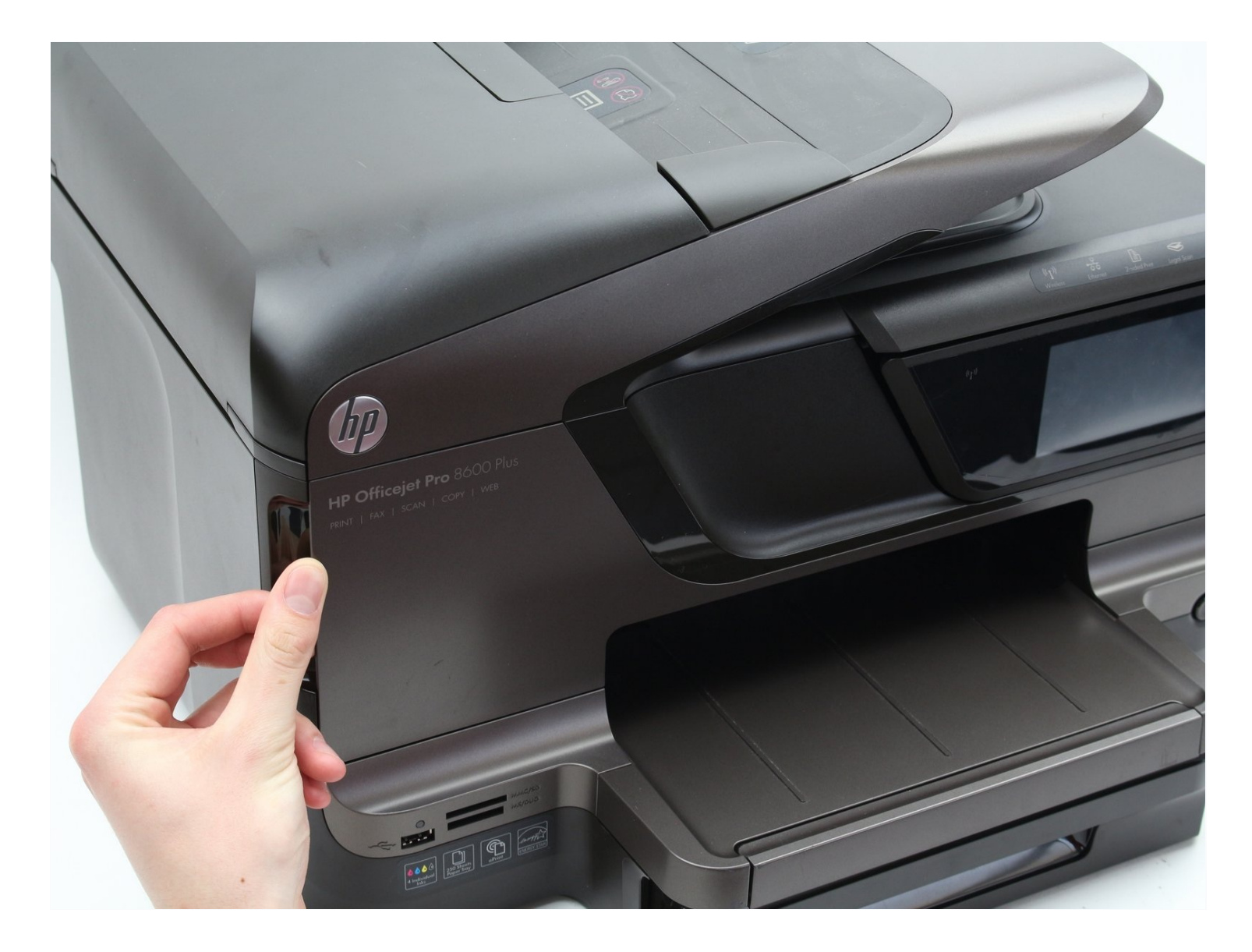

## INTRODUCTION

La porte du panneau avant peut ne pas se fermer correctement après une utilisation répétée. Ce guide vous montrera comment retirer la porte du panneau avant.

#### 🖌 OUTILS:

iFixit Opening Tool (1)

## Étape 1 — Panneau avant

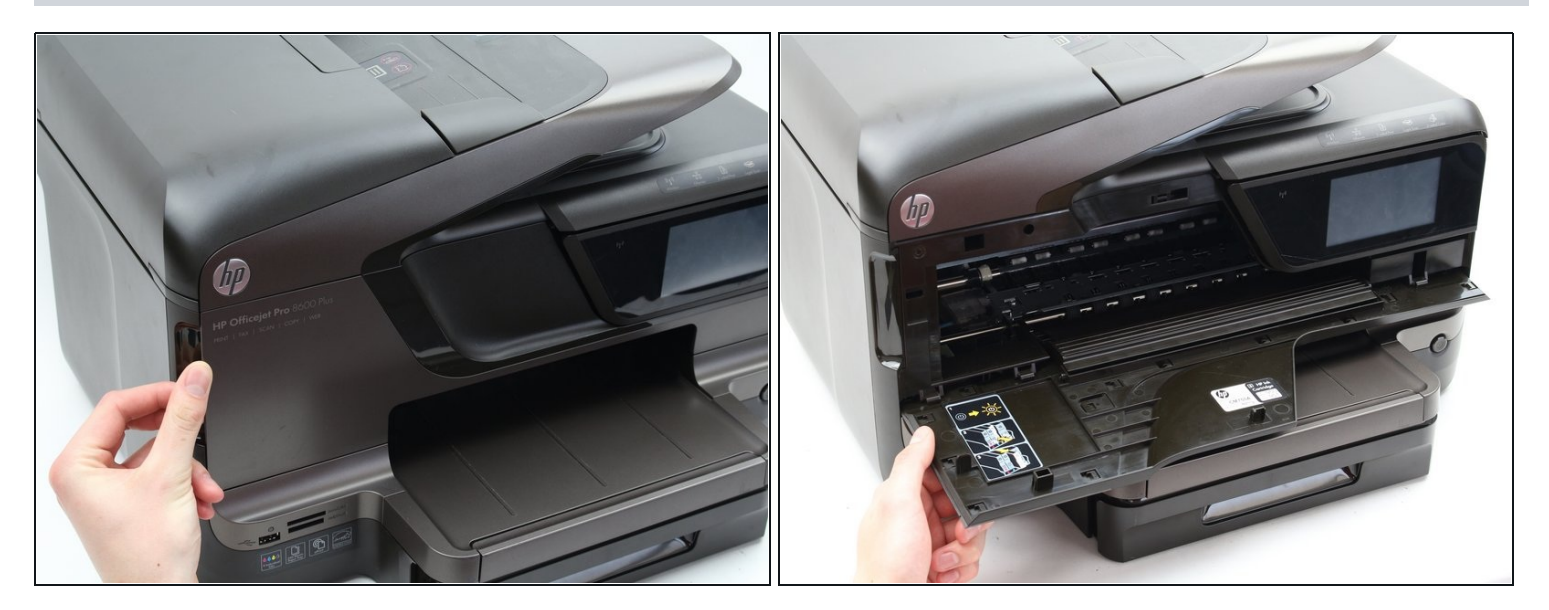

 Ouvrez la porte du panneau avant en tirant vers l'avant sur la fente située sur le côté avant gauche de l'imprimante.

## Étape 2

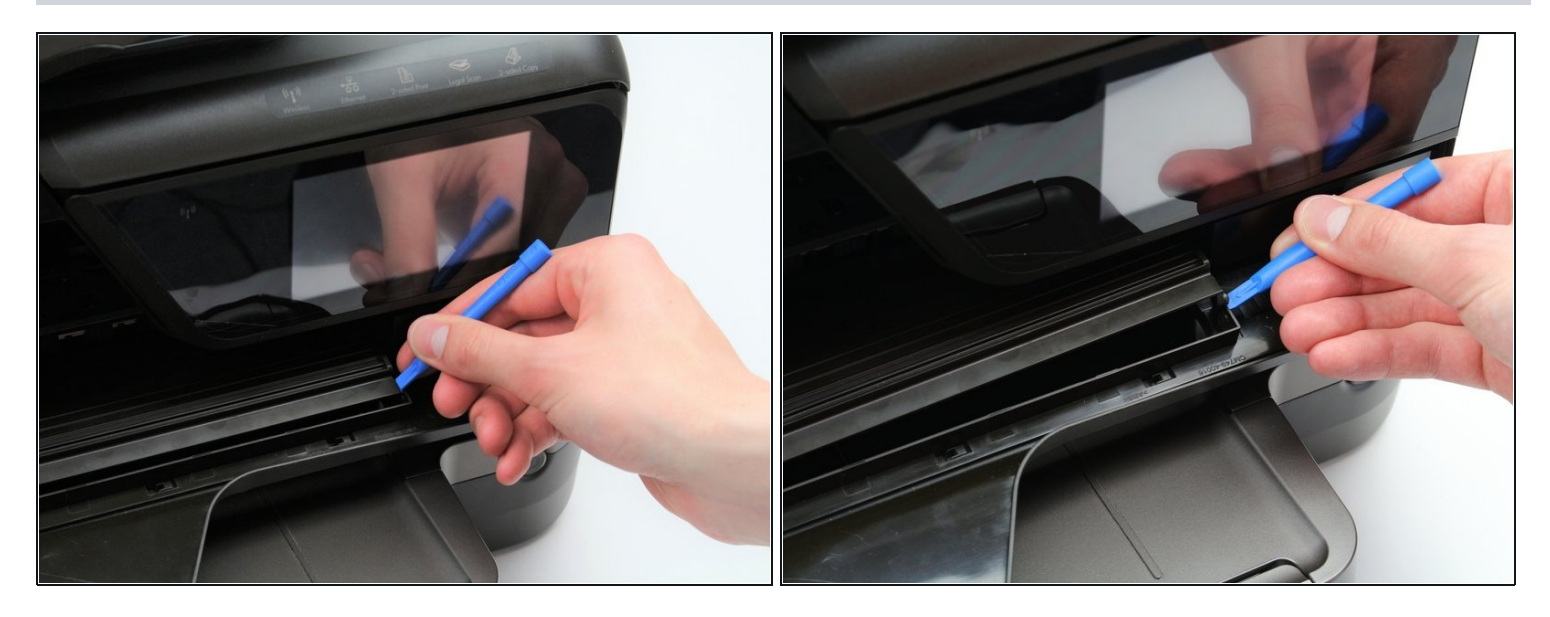

- Insérez l'outil d'ouverture en plastique dans la douille droite reliant la porte du panneau avant au guide de charnière.
- Ouvrez la douille en soulevant le guide de la charnière de la porte.

## Étape 3

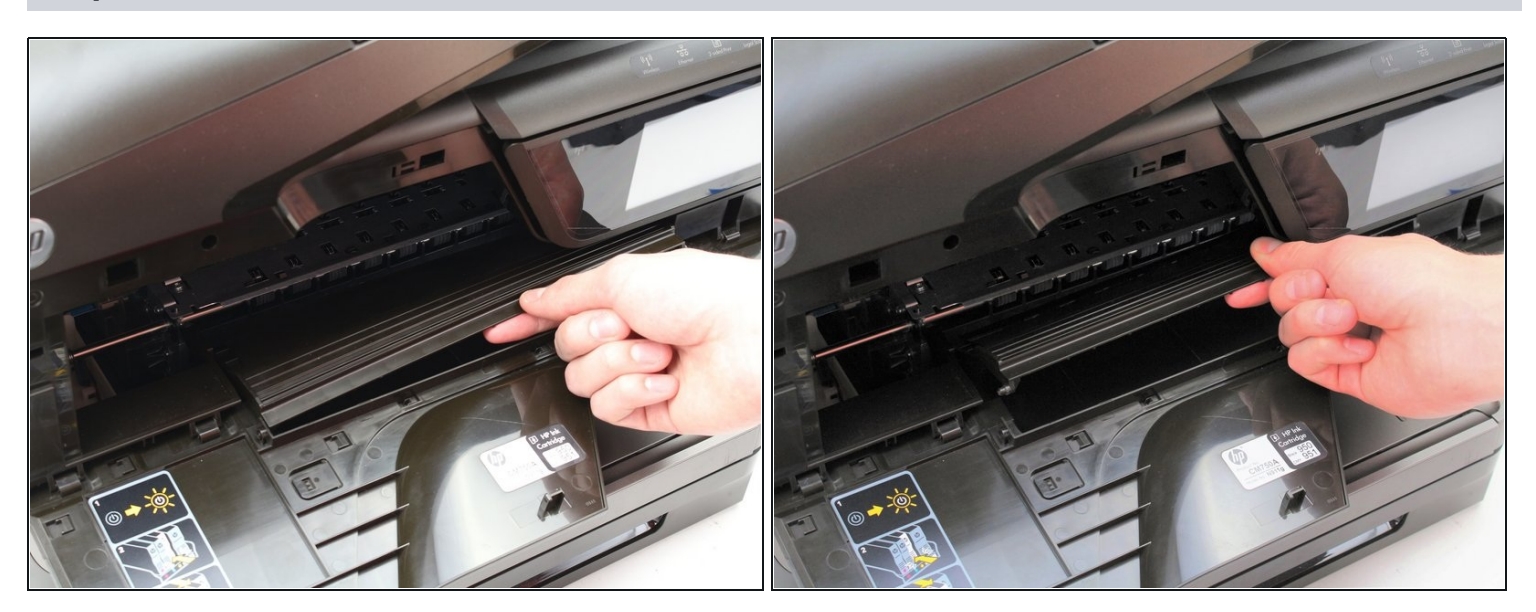

- Tirez le guide de charnière de porte vers la droite pour détacher sa douille gauche.
- Soulevez le guide de charnière de porte vers le haut et loin de la porte du panneau avant.

#### Étape 4

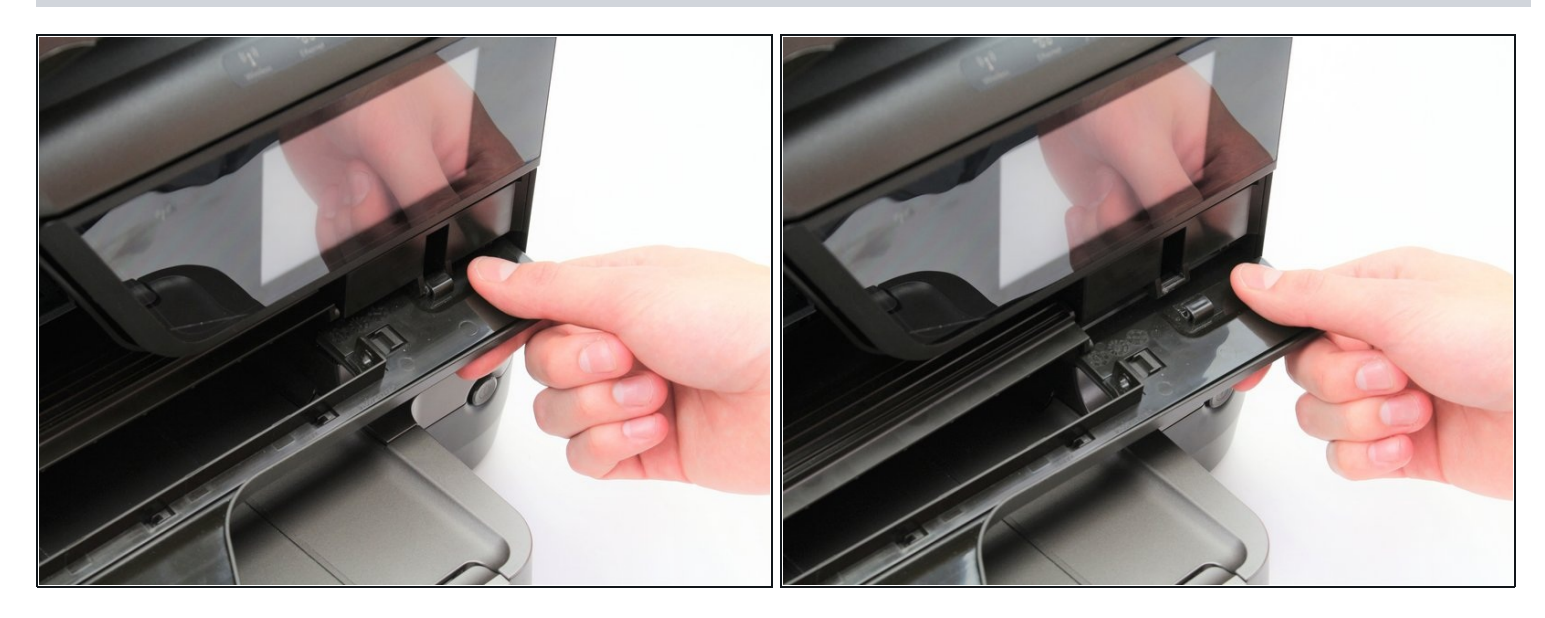

- Saisissez la porte du panneau avant près de sa charnière sur le côté droit.
- Tirez la porte du panneau avant de l'imprimante vers vous.
- (i) Une force supplémentaire peut être nécessaire pour retirer la porte de sa charnière.

#### Étape 5

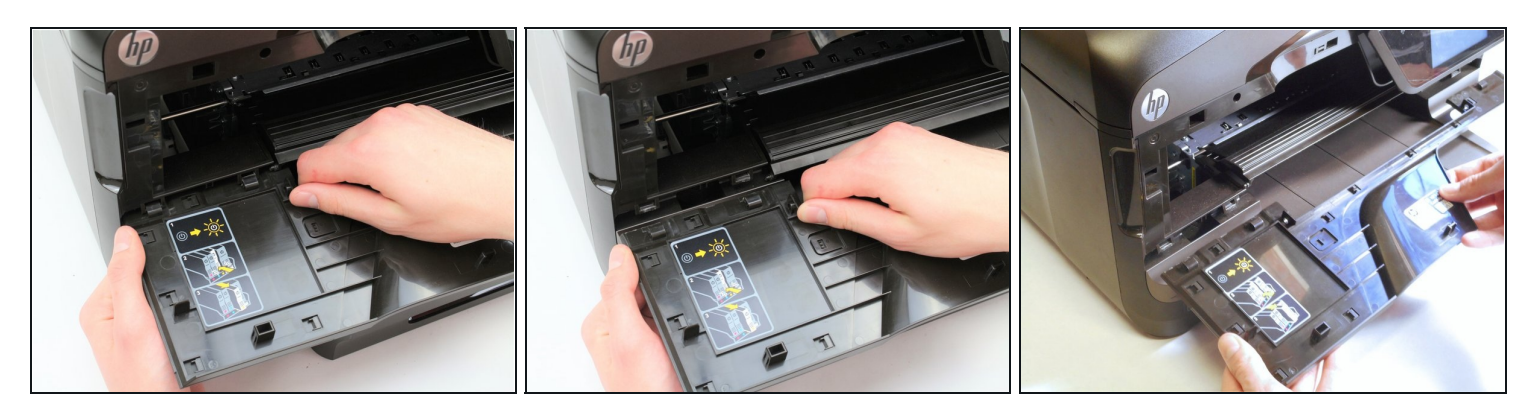

- Saisissez la porte du panneau avant près de ses deux charnières sur le côté gauche.
- Tirez la porte du panneau avant de l'imprimante vers vous.

(i) Une force supplémentaire peut être nécessaire pour tirer la porte de ses charnières.

Pour remonter votre appareil, suivez ces instructions dans l'ordre inverse.